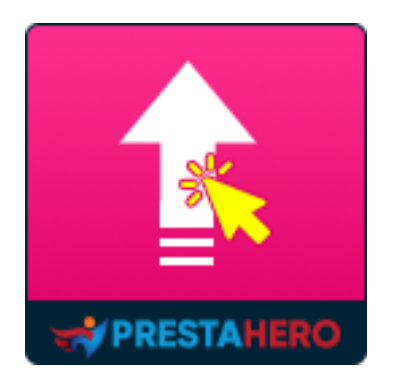

# **1-CLICK DIRECT UPGRADE**

Effortlessly upgrade from any PrestaShop version (8.x, 1.7.x, or earlier) to the latest PrestaShop 8 with just one click. Dedicated Upgrade Service is also included; we help you upgrade your store!

A product of PrestaHero

# Contents

| ١.   | WELCOME                                 | 3   |
|------|-----------------------------------------|-----|
| 11.  | INTRODUCTION                            | 3   |
| III. | INSTALLATION                            | 4   |
| IV.  | DIRECTLY UPGRADE TO PRESTASHOP 8        | 5   |
| V.   | ROLLBACK TO PREVIOUS PRESTASHOP VERSION | .11 |
| VI.  | THANK YOU                               | .13 |

#### I. WELCOME

Thank you for purchasing our product. We hope to guide you through all the aspects of the module installation and the module setup within this document. If you have any questions that are beyond the scope of this documentation, please feel free to contact us.

#### \*Note:

Most of the instruction screenshots are taken from PrestaShop 1.7, but installing and configuring this module on PrestaShop 1.5 and 1.6 are similar.

#### II. INTRODUCTION

You are intending to upgrade your store from PrestaShop 1.5, 1.6, or older versions of PrestaShop 1.7 to the latest release of PrestaShop 8 using a migration tool? Wait! That's not the right way to do that! Why use migration tools (that only migrate your data with the risk of losing data, require a lot of time, and are very complicated) when you can directly upgrade your store to PrestaShop 8 in just 1-click?

**1-Click Direct Upgrade** is a fast, stable, reliable, and secure upgrade tool to upgrade PrestaShop to 8. We guarantee that you will get a 100% refund if no success when using this module.

With **1-Click Direct Upgrade**, your online store will always stay up-to-date with the latest PrestaShop version!

#### III. INSTALLATION

**"1-click Direct Upgrade"** can be installed in one click as other standard PrestaShop modules. Follow the steps below to install this module on your website:

- 1. In your website back office, navigate to "Modules > Modules Manager"
- Click on "Upload a module", select the module installation file (ets\_upgrade.zip) then upload the module.
- 3. On the module listing page, click on **"Install"** button of the module you just uploaded and install it.
- 4. You're done! Click on the "**Configure**" button to navigate to module working area.

Below are screenshots from the **Modules** page on PrestaShop 1.6, and PrestaShop 1.7:

| Q Sarrh Modules and Services                                                                                                    | -                    |                  |
|----------------------------------------------------------------------------------------------------|----------------------|------------------|
| Control                                                                                                    | all Add a new module | <b>?</b><br>Help |
| Orders     Orders     Outromers     Orders     Outromers     Price Rules                                                                                                    |                      | ×                |
| Moders and stricters     Moders and stricters     Moders and stricters     Moders and stricters     Moders and Stricters     Moders and Stricters     Moders & Themes Citation     Moders & Themes Citation     Moders                                                                                                    |                      |                  |
| Fugment     Installed Modules     Installed Modules     Modules to update       © Localization                                                                                                    | C                    |                  |
| * Notreets of **entrests <ul> <li>Advances /*entrests</li> <li>Advances /*entrests</li> <li>Stats</li> <li>Stats</li> <li>Theme configurator</li> <li>Theme configurator</li> </ul>                                                                                                    |                      |                  |
| IE MODULE LIST                                                                                                    |                      |                  |
| South     Filter by Installed & Not installed v     Exabled & Diabled & Diabled v     Authors     Authors     Authors     Authors                                                                                                    |                      |                  |
| AA COLO CONTROL CONTROL CO | Configure •          |                  |
| Administration 21 bill action -                                                                                                    |                      |                  |
| Advertising of Marketing                                                                                                    |                      |                  |
| Analysis and Stats                                                                                                    |                      |                  |
| Checkout O                                                                                                    |                      |                  |
| Comparison site & Peed management                                                                                                    |                      |                  |

| PrestaShop 1.784     K     A     Dashbaard | Quick Access -<br>Module Manager > Mod | Q Search (e.g.: produ<br>ules<br>Nager | uct reference, custon                            |                    |                                                   |   | 🚯 Upload a module      | <ul> <li>View my stor</li> <li>Connect to Addons market</li> </ul> | e 🗘 🏆<br>place | ' 😶 |
|--------------------------------------------|----------------------------------------|----------------------------------------|--------------------------------------------------|--------------------|---------------------------------------------------|---|------------------------|--------------------------------------------------------------------|----------------|-----|
| SELL                                       | Modules Unins                          | talled modules                         | Alerts Updates                                   |                    |                                                   |   |                        |                                                                    |                |     |
| Orders     Catalog     Customers           |                                        | upgrade X                              |                                                  |                    |                                                   | ٩ |                        |                                                                    |                |     |
| Customer Service                           |                                        | All categories                         |                                                  | ~                  | Show all modules                                  | ~ | Bulk actions Uninstall | ~                                                                  |                |     |
|                                            |                                        | Administrati                           | on                                               |                    |                                                   |   |                        |                                                                    |                |     |
| Marketplace<br>Module Manager              |                                        | 1                                      | 1-Click Direct Upgrade<br>v2.4.6 - by PrestaHero | Keep your store up | -to-date with latest PrestaShop official version. |   |                        | Configure V                                                        |                |     |
| Design     Shipping                        |                                        |                                        |                                                  |                    |                                                   |   |                        |                                                                    |                |     |
| Payment  International  Marketing          |                                        |                                        |                                                  |                    |                                                   |   |                        |                                                                    |                |     |

## IV. DIRECTLY UPGRADE TO PRESTASHOP 8

Before upgrading, please make sure that you have manually made a full backup of your website (both files and MySQL database). You can use them to restore your website to the original version in case there are unexpected problems with the rollback.

After opening **1-Click Direct Upgrade** configuration page, please follow these steps to upgrade your website:

**<u>Step 1</u>**: This module will automatically detect your current PrestaShop version and the latest PrestaShop version available. Click on "**Upgrade now**" button.

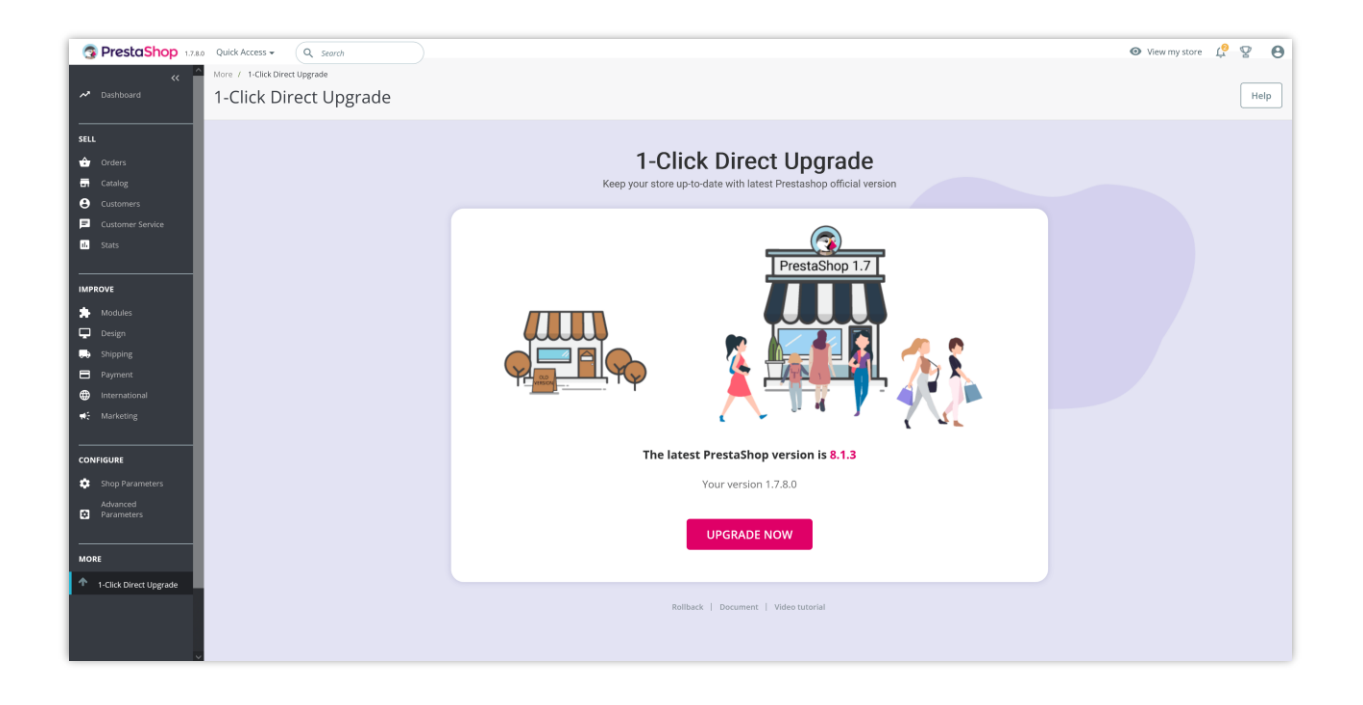

#### <u>Step 2:</u>

- ✓ You can check the comparison between your current PrestaShop version with the latest PrestaShop version.
- ✓ Click "Advanced settings" button to open the advanced settings options area.
- Select PrestaShop version to upgrade: 1-Click Direct Upgrade can directly upgrade:
  - PrestaShop 8 to the latest version of PrestaShop 8
  - PrestaShop 1.7 to the latest version of PrestaShop 1.7
  - PrestaShop 1.6 to the latest version of PrestaShop 1.7
  - PrestaShop 1.6 to the minor version of PrestaShop 1.6
  - PrestaShop 1.5 to the latest version of PrestaShop 1.7
  - PrestaShop 1.5 to the latest version of PrestaShop 1.6
  - PrestaShop 1.5 to the minor version of PrestaShop 1.5

- You can roll back (restore) to the previous PrestaShop version at any time using
   Rollback URL and rollback key. Please save this information to use later.
- ✓ Click on "Yes, I have made a full backup manually" checkbox.
- ✓ Click "Start upgrade" button.

| 1-Click Direct Upgrade<br>Keep your store up-to-date with latest Prestashop official version                                                                                                    |  |
|----------------------------------------------------------------------------------------------------|--|
|                                                                                                    |  |
| Your store will be upgraded to 8.1.3                                                                                                    |  |
| Version Comparison         PrestaShop Original version:         Image: Comparison of the comparison of the co |  |
| Advanced settings                                                                                                    |  |
| Rollback information         During or after the upgrade process, you can always rollback to your previous version using rollback URL & access key below. Copy and store the URL & the key somewhere in case you need to rollback to the old version of your website.         Rollback URL: http://ocalhost/prestashop_1.7.8.0/admin861gmhzxe/ets_upgrade/rollback.php         Access key:       1714fecb676605accdecf331aea8eb21                                                                                                    |  |
| Before upgrading, please make sure that you have manually made a full back up of your website (both files and MySQL database). You can use them to restore your website to original version in case there are unexpected problems happen with the rollback. These keep in minipase keep in minipase keep in minipase keep in minipase contact your hosting provider or see How to backup Prestashop                                                                                                    |  |
| Yes, I have made a full backup manually (both files and MySQL database) Yes, I am using the latest version of "1-Click Direct Upgrade" module Yes, I am using the latest version of PrestaHero modules                                                                                                    |  |
| PrestaShop 1.7.8 requires PHP 7.4 or higher and PrestaShop 8.x requires PHP 8.1 but your current PHP version is 7.4.33     During the upgrade, please chance the PHP version to markh the version of PrestaShop volusiongrade when remixed                                                                                                    |  |
| Yes, I'm sure I'm able to upgrade my PHP version when required.  START UPGRADE                                                                                                    |  |
| Back                                                                                                    |  |
| Bollback   Document   Video tutorial                                                                                                    |  |

| View revision: 1.7.8.0 view revision:         Advanced settings                                                                                                    |
|----------------------------------------------------------------------------------------------------|
| Select Prestachon   Prestachop 8.1 litest version - 8.1.3 (Recommended) Charge log                                                                                                    |
| Version to upgrade O Prestachop 8.0 latest version - 8.0.4 Change log O Prestachop 1.7 latest version - 1.7.8.11 Change log                                                                                                    |
| Server performance Low Medium increasemented right<br>Meters you are using a dedicated server are collect. Medium' or 'Low'.<br>A high value can cause the suggest to find in a your serve is not powerful enough to process the<br>argument table in a solar annound of inne.                                                                                                    |
| Disable non-native<br>modules<br>A non-native modules can experience some compatibility issues, we recommend to disable<br>them by default.<br>Receipt them example private you from loading the "Modules" page property after the<br>upper.                                                                                                    |
| Upgrade the default<br>theme<br>"Prove constructed the default PressStop theme in its folder diader name." 'desast:' in 1.7),<br>enabling this approve motifications.<br>"Prove er using your area theme, enabling this approve motifications.<br>"Prove er using your area theme, enabling this approve and theme<br>"Recently approve the default theme?" In required PressStop (1.5-1.6, 1.5-1.7, 1.5-<br>+ stat, 1.6+1.7 (1.7), 1.5-<br>+ stat, 1.6+1.7 (1.7), 1.5-<br>+ stat, 1.6+1.7 (1.6+1.7), 1.5-<br>+ stat, 1.6+1.7 (1.6+1.7), 1.5-<br>+ stat, 1.6+1.7 (1.6+1.7), 1.5-<br>+ stat |
| Switch to the default them them them them them them them the                                                                                                    |
| More the customized email templates         No           This will not aggreate the influsit Pressubage e-mails.         For a sugreate the influsit Pressubage e-mails.           If you example         If you example         If you example                                                                                                    |
| Back up my files and<br>database<br>Ves<br>Automatically back up your database and files in order to restore your shop of meeted. This is<br>experimental, you should tail perform your own monuto backup for adjey.                                                                                                    |
| Back up my images  Ves To save time, you can decide not to back your images up. In any case, always make sure you add back them up manually.                                                                                                    |
| Hide advanced options A                                                                                                    |
| Rollback information         During or after the upgrade process, you can always rollback to your previous version using rollback URL & access key below. Copy and store the URL & the key somewhere in case you need to rollback to the old version of your website.         Rollback URL: http://localhost/prestachop.1.7.8.01/admin861gmhzxe/ets_upgrade/rollback.php         Access key:       [1744fecbb76605accdedr331aea8eb21]                                                                                                    |
| Before upgrading, please make sure that you have manually made a full back up of your website (both files and MySQL<br>database). You can use them to restore your website to original version in case there are unexpected problems happen<br>with the rollback. Please keep in mind that you [CANNOT ROLL BACK TO ORIGINAL VERSION WITHOUT BACK UP DATA]<br>If you don't know how to make manual backup, please contact your hosting provider or see How to backup Prestashop                                                                                                    |
| Yes, I have made a full backup manually (both files and MySQL database) Yes, I am using the latest version of "1-Click Direct Upgrade" module Yes, I am using the latest version of "1-Click Direct Upgrade" module Yes, I am using the latest version of Proceedings of the second second secon                                                                                                    |
| PrestaShop 1.7.8 requires PHP 7.4 or higher and PrestaShop 8.x requires PHP 8.1 but your current PHP version is 7.4.33     During the upgrade, please change the PHP version to match the version of Prestatop you upgrade when required.                                                                                                    |
| Ves, I'm sure I'm able to upgrade my PHP version when required                                                                                                    |
| START UPGRAUE<br>← Back                                                                                                    |
| Rollback   Document   Video Instorial                                                                                                    |

**<u>Step 3</u>**: Please wait for the upgrade process to complete.

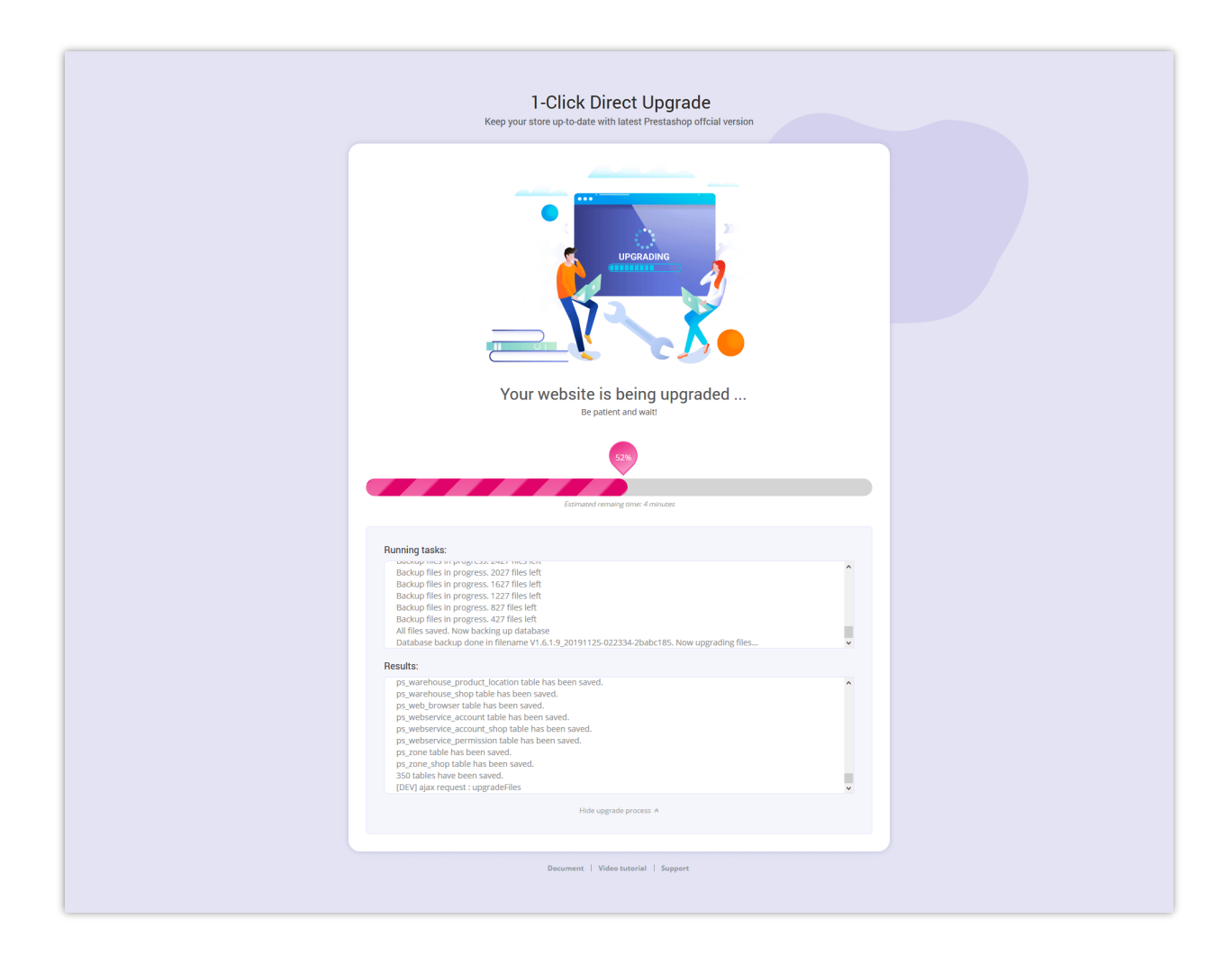

| 1-Click Direct Upgrade<br>Keep your store up-to-date with latest Prestashop offcial version                                                                                                    |
|----------------------------------------------------------------------------------------------------|
| PrestaShop 1.7                                                                                                    |
| Congratulations                                                                                                    |
| Inerade is a presentille completed Your shoe is over unit addate Aversion 9.1.3)                                                                                                    |
| Enjoy your new shop!                                                                                                    |
| ToDo list:         Cookes have charged, you will need to log in again once your refreshed the page         Javascript and CSS fles have charged, please clear your however cache with CTR-PS         Please check that your from-office them is functional (by to create an account, place an order)         Product images do not appear in the form-officir? Tor regrementing the dhumbmals in Preferences > Images         Do not furget to reactivate your shop once you have checked everything! |
| VIEW BO VIEW STORE                                                                                                    |
| Rollback   Document   Video tutorial   Support                                                                                                    |
|                                                                                                    |

Read "To Do list" and make sure you check everything.

- If you upgrade PrestaShop 1.5.x to the latest version of PrestaShop 1.5 or upgrade PrestaShop 1.6.x to the latest version of PrestaShop 1.6 or upgrade PrestaShop 1.7.x to the latest version of PrestaShop 1.7, all your modules and themes will be persevered.
- If you upgrade PrestaShop 1.5.x to PrestaShop 8, upgrade PrestaShop 1.6.x to PrestaShop 8, and upgrade PrestaShop 1.7.x to PrestaShop 8, any modules that are not compatible with the new PrestaShop version will be disabled. Your store will use the "Classic" default theme of PrestaShop 8.

Now you can enjoy your upgraded PrestaShop online store!

# V. ROLLBACK TO PREVIOUS PRESTASHOP VERSION

With **1-Click Direct Upgrade**, you can rollback to previous PrestaShop version anytime you want.

<u>Step 1</u>: Open 1-Click Direct Upgrade working area > Click on "Rollback"

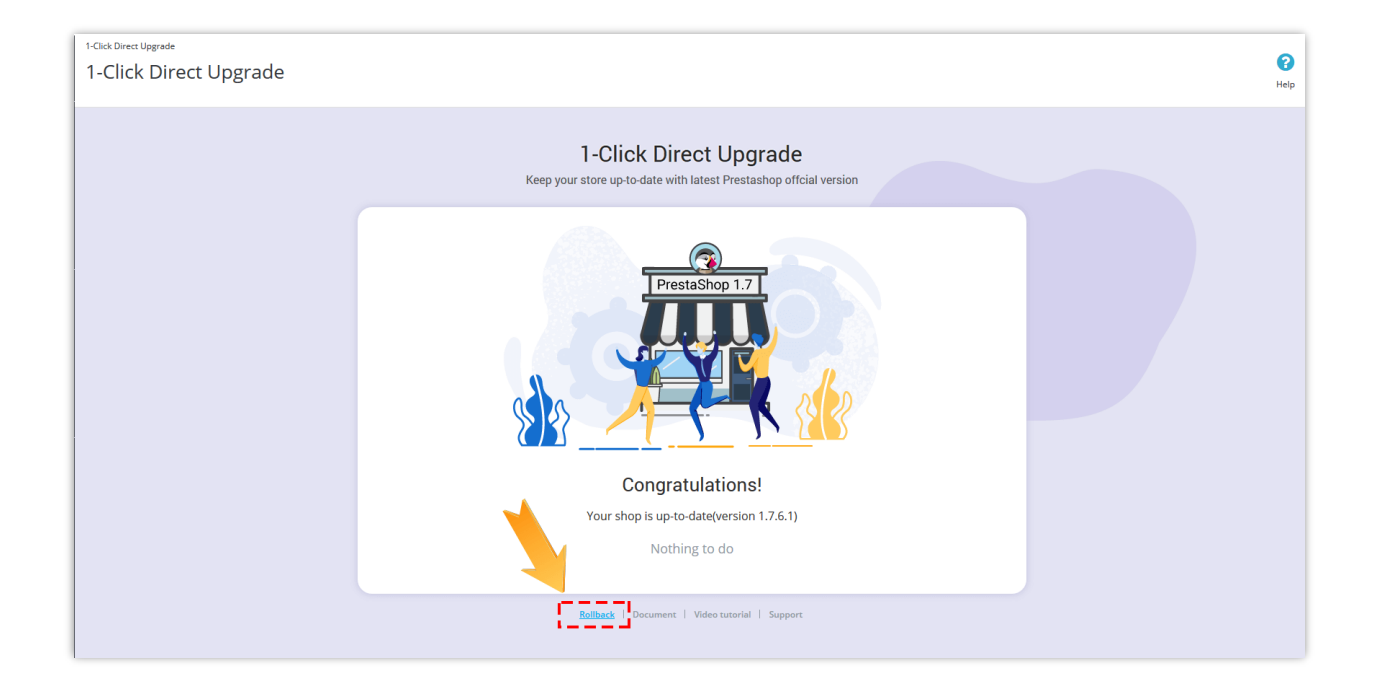

**<u>Step 2</u>**: Select backup version to rollback. Click on the trash icon to delete the backup version.

Click "**Rollback**" button to continue.

| 1-Click Direct Upgrade<br>Keep your store up-to-date with latest Prestashop offcial version |  |
|---------------------------------------------------------------------------------------------|--|
| ROLLBACK                                                                                    |  |
| Rollback to your previous version                                                           |  |
| to rollback                                                                                 |  |
| Choose your backup: V1.6.1.9_20191125-022334-2babc185                                       |  |
| ROLLBACK<br>← Back                                                                          |  |
| Rollback   Document   Video tutorial   Support                                              |  |
|                                                                                             |  |

**<u>Step 3</u>**: Please wait for the rollback process to complete.

| Website is being restored         Brattert and wait                                                                                                    |  |
|----------------------------------------------------------------------------------------------------|--|
| Currently processing 😜<br>Analyzing the situationRestoring files                                                                                                    |  |
| Results:<br>Module enaileders restored<br>Module enaileders restored<br>Module productionments restored<br>Module page-mailaiters restored<br>Module page-mailaiters restored<br>Module page-mailaiters restored<br>Module page-mailaiters restored<br>Module page-mailaiters restored<br>Module watermark restored<br>Module watermark restored<br>Module watermark restored |  |
| Document   Video tutorial   Support                                                                                                    |  |

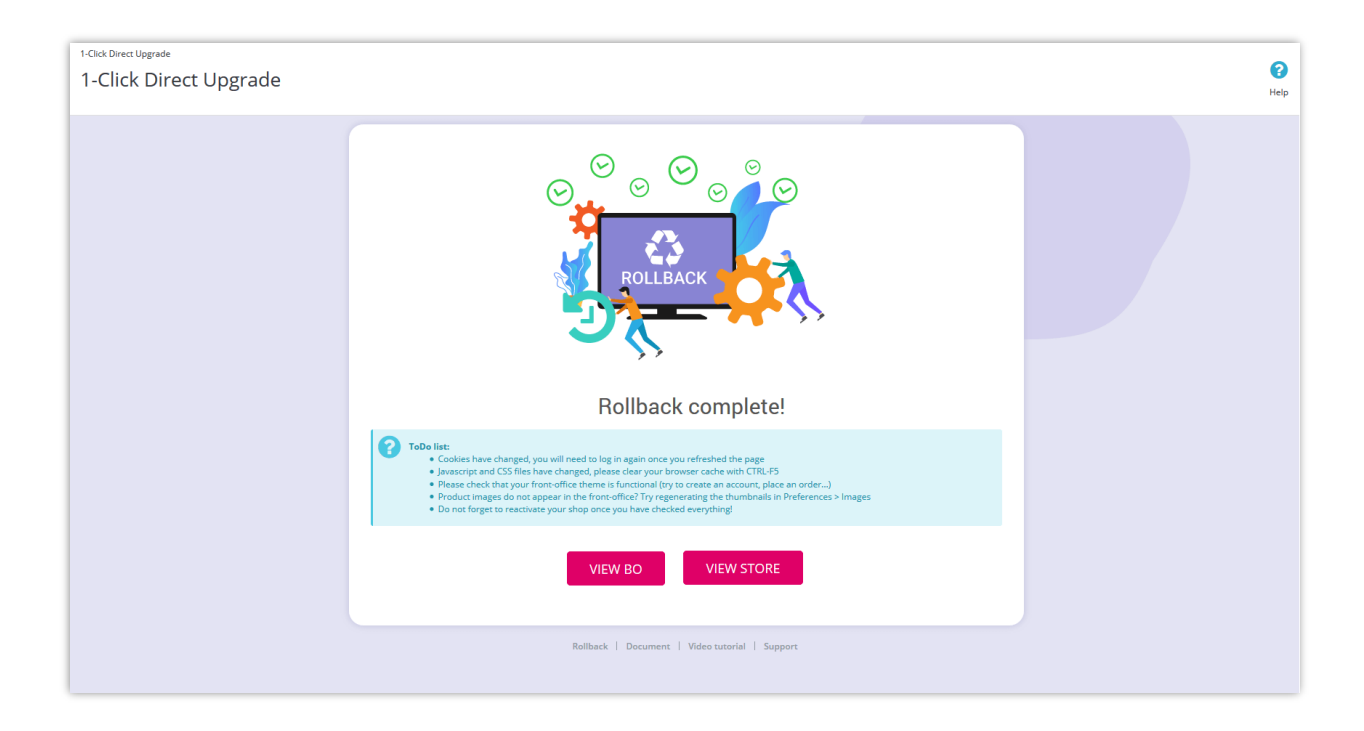

Read "To Do list" and make sure you check everything.

And we're done! Your store is restored to previous PrestaShop version.

## VI. THANK YOU

Thank you again for purchasing our module and going through this documentation. We hope this documentation has provided all the necessary information to help you successfully set up the module and upgrade your website to the latest PrestaShop version.

If you have any questions for which the answer is not available on this documentation, please feel free to contact us.